## How to schedule PA Scans on Daily, Weekly, and Monthly basis?

Follow the below steps to schedule PA scans daily, weekly and monthly:

To run PA scans on daily basis:

1. Select the schedule as Daily.

| Users   • Deployment   ● Device Scanning   Active Directory Syne   Manual Import   Agent S   Agent Configuration   Scannorg   Scannorg                                                                                                    | sanernow Allo         | ganizations 🗸 Mon Jan 23 4:23:29 PM 🔘 🛎 Second                                       |
|----------------------------------------------------------------------------------------------------|-----------------------|--------------------------------------------------------------------------------------|
| <ul> <li>▶ Deployment</li> <li>▶ Device Scanning</li> <li>Active DirectorySyne:</li> <li>Agents</li> <li>Agent Deployment</li> <li>Agent Configuration</li> <li>Network Scanner</li> <li>Scanners</li> <li>Scanners</li> <li>Sc</li></ul>                                                                                                    | Users 2               | Posture Anomaly Scanner                                                              |
| Discovery   Device Scanning   Active Directory Sync:   Manual Import     Agents   Agent Configuration   Scanners   Scanners </td <td>Deployment</td> <td></td>                                                                                                    | Deployment            |                                                                                      |
| Device Scanning<br>Active Directory Sync<br>Manual Import<br>Agents<br>Agent Configuration<br>Scanners<br>Scanners<br>Scanners<br>Scannor<br>Scanners<br>Scannor<br>Scannor<br>Scann | Discovery             |                                                                                      |
| Active Directory Sync<br>Manual Import  Agents Agent Deployment Agent Configuration  Network Scanner Summary Scanners Scan Configuration Scan Policy  Posture Anomaly Posture Anomaly Scanner                                                                                                    | Device Scanning       |                                                                                      |
| Manual Import     Agents   Agent Configuration   Network Scanner   Scamers   Scanners   Scan Configuration   Scan Configuration   Scan Policy   Posture Anomaly Scanner                                                                                                    | Active Directory Sync | Last Scan: 01-18-2023 06:04 AM (UTC) Next Scan: 01-24-2023 03:20 AM (UTC) F Scan Now |
| Agents<br>Agent Deployment<br>Agent Configuration<br>Network Scanner<br>Summary<br>Scaners<br>Scan Configuration<br>Scan Policy<br>Posture Anomaly Scanner                                                                                                    | Manual Import         | Schedule: Run Scan: Daily Weekly Monthly                                             |
| Agent Deployment<br>Agent Configuration<br>Network Scanner<br>Summary<br>Scanners<br>Scan Configuration<br>Scan Policy<br>Posture Anomaly Scanner                                                                                                    | Agents                | Start Time                                                                           |
| Agent Configuration Network Scanner Summary Scanners Scan Configuration Scan Policy Posture Anomaly Posture Anomaly Scanner                                                                                                    | Agent Deployment      |                                                                                      |
| Network Scanner     Detete     Update       Summary     Scanners     Scan Configuration       Scan Policy     Select the Schedule as Daily.                                                                                                    | Agent Configuration   |                                                                                      |
| Vector k Scamer       Summary       Scaners       Scan Configuration       Scan Policy       Posture Anomaly       Posture Anomaly Scamer                                                                                                    | Naturark Scannor      | Celete Update                                                                        |
| Scanners<br>Scan Configuration<br>Scan Policy<br>Posture Anomaly<br>Posture Anomaly Scanner                                                                                                    | Summary               | HP                                                                                   |
| Scan Configuration<br>Scan Policy Select the Schedule as Daily.<br>Posture Anomaly<br>Posture Anomaly Scanner                                                                                                    | Scanners              |                                                                                      |
| Scan Policy Select the Schedule as Daily. Posture Anomaly Posture Anomaly Scanner                                                                                                    | Scan Configuration    |                                                                                      |
| Posture Anomaly<br>Posture Anomaly Scanner                                                                                                    | Scan Policy           | Select the Schedule as Daily                                                         |
| Posture Anomaly Scanner                                                                                                    | Posture Anomaly       |                                                                                      |
|                                                                                                    | Posture Anomaly Scann |                                                                                      |

2. You need to specify the Start time to run PA scan on the account.

| sanernow          | All Orga | izations 🗸                 |               |                                         |                      | Mon Jan 23 4:26:16 PM 🙆 💄 Seep |
|-------------------|----------|----------------------------|---------------|-----------------------------------------|----------------------|--------------------------------|
| Users             | 2        | Posture Anomaly Scanner    |               |                                         |                      |                                |
| Deployment        | -        | Test_Account +             |               |                                         |                      |                                |
| Discovery         |          |                            |               |                                         |                      |                                |
| Device Scanning   | g        |                            |               |                                         |                      |                                |
| Active Directory  | y Sync   |                            | Last Scan: 01 | 18-2023 06:04 AM (UTC) Next Scan: 01-24 | 4-2023 03:20 AM (UTC | ) Scan Now                     |
| Manual Import     |          | <b> </b> ++++ <b> </b> -+− | Schedule:     | Run Scan:   Daily  Weekly               | Monthly              |                                |
| Agents            |          |                            |               | Start Time                              |                      |                                |
| Agent Deployme    | ient     |                            |               | 3:20 AM                                 | UTC                  |                                |
| Agent Configura   | ation    |                            |               |                                         |                      |                                |
| Not on the Common |          |                            |               | 12:00 AM 1:00 AM 2:00 AM 3:00 AM        |                      |                                |
| Network Scanner   |          |                            |               | 4:00 AM 5:00 AM 6:00 AM 7:00 AM         |                      | Specify the Start time. The PA |
| Scoppers          |          |                            |               | 8:00 AM 9:00 AM 10:00 AM 11:00 AM       | <b>4</b>             | Scan will be launched at the   |
| Scan Configurat   | tion     |                            |               | 12:00 PM 1:00 PM 2:00 PM 3:00 PM        |                      | specified time daily.          |
| Scan Policy       |          |                            |               | 4:00 PM 5:00 PM 6:00 PM 7:00 PM         |                      |                                |
| Sectorolley       |          |                            |               |                                         |                      |                                |
|                   |          |                            |               |                                         |                      |                                |
| Posture Anomaly   |          |                            |               | 8:00 PM 9:00 PM 10:00 PM 11:00 PM       |                      |                                |

3. Click on **Update** to save the PA Scan preferences.

| sanernow Allo                                                                                        | ganizations Y Mon Jan 23 5:55:58 PM                                                                                                    |
|----------------------------------------------------------------------------------------------------|----------------------------------------------------------------------------------------------------|
| Users 🤱                                                                                              | Posture Anomaly Scanner                                                                                                    |
| - Deployment                                                                                         | Test Account -                                                                                                    |
| Discovery<br>Device Scanning<br>Active Directory Sync<br>Manual Import<br>Agents<br>Agent Deployment | Last Scan: 01-18-2023 06:04 AM (UTC) Next Scan: 01-24-2023 03:20 AM (UTC) Scan Now Schedule: Run Scan: Daily Weekly Monthly Start Time Start Time Start Component Start Start |
| Agent Configuration                                                                                  | Delete Update 3                                                                                                    |
| Scanners<br>Scan Configuration<br>Scan Policy                                                        | Click on Update to save<br>daily scan preferences.                                                                                                    |
| Posture Anomaly                                                                                      |                                                                                                    |
| Posture Anomaly Scann                                                                                | e.                                                                                                    |

To run PA scans on weekly basis, follow the steps below:

1. Select the Schedule as Weekly.

| sanernow                                                                                                    | All Orga                    | nizations 👻             |                                                                                                    | Mon Jan 23 3:35:52 PM | 🙆 💄 Secpoo |
|----------------------------------------------------------------------------------------------------|-----------------------------|-------------------------|----------------------------------------------------------------------------------------------------|-----------------------|------------|
| Users                                                                                                    | 2                           | Posture Anomaly Scanner | _                                                                                                    |                       |            |
| Deployment                                                                                                    | <u> </u>                    | Test_Account +          | Select the Weekly<br>option                                                                                                    |                       |            |
| Discovery<br>Device Scanning<br>Active Directory<br>Manual Import<br>Agents<br>Agent Deployme<br>Agent Configura | g<br>y Sync<br>ent<br>ation |                         | Last Scan: 01-18-2023 06:04 AM (UTC) Next Scan: 01-24-2023 03:20 AM (UTC)<br>Schedule: Run Scan: Daily Weekly Monthly 1<br>Run every selected weeks weeks on selected days +<br>Start Time<br>3:20 AM | Scan Now              |            |
| Network Scanner<br>Summary<br>Scanners                                                                           |                             |                         | Delete Update D                                                                                                    |                       |            |
| Scan Configurati<br>Scan Policy                                                                                  | tion                        |                         |                                                                                                    |                       |            |
| Posture Anomaly                                                                                                  |                             |                         |                                                                                                    |                       |            |
| Posture Anomal                                                                                                   | ly Scanner                  |                         |                                                                                                    |                       |            |

2. Specify the number of weeks to perform PA Scan on the account.

| sanernow A                                                                                                    | Drganizations ♥                                                            | Mon Jan 23 3:38:33 PM 🔘 🛓 Secpod 🗸                                                                                                    |
|----------------------------------------------------------------------------------------------------|----------------------------------------------------------------------------|----------------------------------------------------------------------------------------------------|
| Users                                                                                                    | Posture Anomaly Scanner<br>Manage your Posture Anomaly Scanner preferences |                                                                                                    |
| Deployment                                                                                                    | Test_Account +                                                             |                                                                                                    |
| Discovery<br>Device Scanning<br>Active Directory Sym<br>Manual Import<br>Agents<br>Agent Deployment<br>Agent Configuration |                                                                            | Last Scan: 01-18-2023 06:04 AM (UTC) Next Scan: 01-24-2023 03:20 AM (UTC) Scan Now<br>Schedule: Run Scan: Daily Weekly Monthly<br>Run every 3 selected + weeks on selected days + days<br>Start Time 1st<br>2nd UTC Select the number of<br>weeks on which you |
| Network Scanner<br>Summary<br>Scanners<br>Scan Configuration<br>Scan Policy                                                |                                                                            | Otiste Vo 3rd,<br>4th<br>Last                                                                                                    |
| Posture Anomaly                                                                                                    |                                                                            |                                                                                                    |
| Posture Anomaly Sca                                                                                                    | ner                                                                        |                                                                                                    |

3. Once you have selected the weeks, select all the days for which you want the PA Scan to be run on the account.

| sanernow 🖉                                                                                                    | ll Organiza | tions 🗸                                                                   |                                                                                                    |                                                                            | Mon Jan 23 3:55:03 PM        | 🙆 💄 Secpod 🗸                |
|----------------------------------------------------------------------------------------------------|-------------|---------------------------------------------------------------------------|----------------------------------------------------------------------------------------------------|----------------------------------------------------------------------------|------------------------------|-----------------------------|
| Users<br>Deployment                                                                                                    | 2           | Posture Anomaly Scanner<br>Manage your Posture Anomaly Scanner preference | 5.                                                                                                    |                                                                            |                              |                             |
| Discovery<br>Device Scanning<br>Active Directory Sy<br>Manual Import<br>Agents<br>Agent Deployment<br>Agent Configuration | nc          |                                                                           | Last Scan: 01-18-2023 06:04 AM (UTC) Next Scan: 01-24<br>Schedule: Run Scan: Daily Weekly<br>Run every 3 selected • weeks on<br>Start Time<br>3:20 AM | -2023 03:20 AM (UTC)<br>Monthly<br>selected days • day<br>Sunday<br>Monday | Sian Now<br>UTC<br>Select th | e days on which             |
| Network Scanner<br>Summary<br>Scanners<br>Scan Configuration<br>Scan Policy                                               |             |                                                                           | Dadata Updata                                                                                                    | Tuesday<br>Wednesday<br>Thursday<br>Friday                                 | 3 you wan                    | t the PA Scan to<br>happen. |
| Posture Anomaly                                                                                                    |             |                                                                           |                                                                                                    | Saturday                                                                   |                              |                             |
| Posture Anomaly S                                                                                                    | canner      |                                                                           |                                                                                                    |                                                                            |                              |                             |

4. Select the Start time – the PA Scan will be launched at this time every week as per the schedule you set.

| sanernow Allorg                                                                                                    | nizations 🗸 Mon Jan 23 3:57:44 PM 🔘 🛓 See                                                                                                    | cpod 🗸                |
|----------------------------------------------------------------------------------------------------|----------------------------------------------------------------------------------------------------|-----------------------|
| Users 🙎                                                                                                    | Posture Anomaly Scanner<br>Manage your Posture Anomaly Scanner preferences.                                                                                                    |                       |
| <ul> <li>Deployment</li> </ul>                                                                                                    | A Test Account -                                                                                                    |                       |
| Discovery Device Scanning Active Directory Sync Manual Import Agents Agent Deployment Agent Configuration Network Scanner Summary | Last Scan: 01-18-2023 06:04 AM (UTC) Next Scan: 01-24-2023 03:20 AM (UTC)  Schedule: Run Scan: Daily  Weekly Monthly  Run every 3 selected  weeks on selected days  days  Start Time  3:20 AM  UTC  1:200 AM 3:00 AM 2:00 AM 3:00 AM 2:00 AM 3:00 AM 3 |                       |
| Scanners<br>Scan Configuration<br>Scan Policy                                                                                     | B:00 AM         9:00 AM         10:00 AM         11:00 AM         Select the Start tim<br>PA Scan to be law           1:00 PM         5:00 PM         5:00 PM         5:00 PM         5:00 PM         5:00 PM                                                                                                    | ie for the<br>inched. |
| Posture Anomaly<br>Posture Anomaly Scanner                                                                                        | 8:00 PM 9:00 PM 10:00 PM 11:00 PM                                                                                                    |                       |

5. Click on **Update** to save weekly PA Scan preferences.

| sanernow All Organ                                                                                                    | izations 🗸              |                            |                                                                                                    | Mon Jan 23 6:03:25 PM | 🔘 🛓 Seep |
|----------------------------------------------------------------------------------------------------|-------------------------|----------------------------|----------------------------------------------------------------------------------------------------|-----------------------|----------|
| Users 🙎                                                                                                    | Posture Anomaly Scanner |                            |                                                                                                    |                       |          |
| 🖌 Deployment                                                                                                    | Test_Account *          |                            |                                                                                                    |                       |          |
| Discovery<br>Device Scanning<br>Active Directory Sync<br>Manual Import<br>Agents<br>Agent Deployment<br>Agent Configuration<br>Network Scanner |                         | Last Scan: 01<br>Schedule: | I-18-2023 05:04 AM (UTC) Next Scan: 01-24-2023 03:20 AM (UTC)<br>Run Scan: Daily Weekly Monthly<br>Run every 2 selected • weeks on 2 selected • days<br>Start Time<br>3:20 AM<br>Deter Update | Scan Now              |          |
| Scanners<br>Scan Configuration<br>Scan Policy<br>Posture Anomaly<br>Posture Anomaly Scanner                                                    |                         |                            | Click on Update to save<br>PA Scan preference                                                                                                    | Weekly<br>as.         |          |

To run PA Scans on Monthly basis:

1. Select the Schedule as Monthly.

| sanernow Allo                                                                                                    | ganizations V Mon Jan 23 5:15:20 PM 🔕 🛓 Secpod V                                                                                                    |
|----------------------------------------------------------------------------------------------------|----------------------------------------------------------------------------------------------------|
| Users 🙎                                                                                                    | Posture Anomaly Scanner                                                                                                    |
| - Deployment                                                                                                    | Test_Account →                                                                                                    |
| Discovery<br>Device Scanning<br>Active Directory Sync<br>Manual Import<br>Agents<br>Agent Deployment<br>Agent Configuration | Last Scan: 01-18-2023 06:04 AM (UTC) Next Scan: 01-24-2023 03:20 AM (UTC) Scan Now<br>Schedule: Run Scan: Daily Weekly Monthly<br>On selected months selected months •<br>Run every selected weeks • weeks on selected days • days<br>Start Time<br>3:20 AM I UTC |
| Summary                                                                                                    | Dulete Update                                                                                                    |
| Scanners<br>Scan Configuration<br>Scan Policy                                                                               |                                                                                                    |
| Posture Anomaly                                                                                                    |                                                                                                    |
| Posture Anomaly Scanne                                                                                                    |                                                                                                    |

2. Select the months to run the PA Scan.

| sanernow                           | All Orga   | nizations 🗸                                                                 | Mon Jan 23 5:24:12 PM 🔞 🛎 Secood 🗸                                                |
|------------------------------------|------------|-----------------------------------------------------------------------------|-----------------------------------------------------------------------------------|
| Users                              | 2          | Posture Anomaly Scanner<br>Manage your Posture Anomaly Scanner preferences. |                                                                                   |
| <ul> <li>Deployment</li> </ul>     | <u> </u>   | 🚓 Test_Account 👻                                                            |                                                                                   |
| Discovery                          |            |                                                                             |                                                                                   |
| Device Scanning                    | g          | L                                                                           | ast Scan: 01-18-2023 06:04 AM (UTC) Next Scan: 01-24-2023 03:20 AM (UTC) Scan Now |
| Active Director                    | y Sync     | s                                                                           | chedule: Run Scan: O Daily O Weekly  Monthly                                      |
| Manual Import                      |            |                                                                             | On selected months 3 selected -                                                   |
| Agents                             |            |                                                                             | Run every s weeks on selected days - days                                         |
| Agent Deploym                      | ent        |                                                                             | Start Time                                                                        |
| Agent Configura                    | ation      |                                                                             | © 3:20 AM                                                                         |
| Network Scanner                    |            |                                                                             | March                                                                             |
| Summary                            |            |                                                                             | April                                                                             |
| Scanners                           |            | -                                                                           | May                                                                               |
| Scan Configurat                    | tion       |                                                                             | June                                                                              |
| Scan Policy                        |            |                                                                             | July                                                                              |
| Posture Anomaly                    |            | Calest the menths on which you                                              | August                                                                            |
| Posture Anoma                      | ly Scanner | want the PA Scan to be                                                      | September                                                                         |
| <ul> <li>Authentication</li> </ul> | ٠          | periodinau.                                                                 | October                                                                           |
| Single Sign-On                     | 2          |                                                                             | November                                                                          |
| Multi-Factor                       |            |                                                                             | December                                                                          |

3. Specify the weeks on which PA Scan has to run.

| sanernow All Orga                                                                                                    | unizations 🗸                                                                          | Mon Jan 23 5:27:52 PM 🔘 😩 Secpod 🗸                                                                                                    |
|----------------------------------------------------------------------------------------------------|---------------------------------------------------------------------------------------|----------------------------------------------------------------------------------------------------|
| Users                                                                                                    | Posture Anomaly Scanner<br>Manage your Posture Anomaly Scanner preferences.           |                                                                                                    |
| - Deployment                                                                                                    | Test_Account +                                                                        |                                                                                                    |
| Discovery Device Scanning Active Directory Sync Manual Import Agents Agent Deployment Agent Configuration Naturals Scannar | Last Scan: 01-18-2023 00<br>Schedule: Run Scar<br>On select<br>Ru<br>Start Tim<br>3:: | \$04 AM (UTC) Next Scan: 01-24-2023 03:20 AM (UTC)<br>E Daily Weekly ● Monthly<br>ted months 3 selected →<br>in every selected weeks → weeks on selected days → days<br>P<br>1st<br>2nd<br>UTC 3<br>Select the number of<br>weeks on which you<br>want the PA Scan to<br>be executed. |
| Summary                                                                                                    | Delete                                                                                | Up 3rd 🖑                                                                                                    |
| Scanners                                                                                                    |                                                                                       | 4th                                                                                                    |
| Scan Configuration<br>Scan Policy                                                                                          |                                                                                       | Last                                                                                                    |
| Posture Anomaly                                                                                                    |                                                                                       |                                                                                                    |
| Posture Anomaly Scanner                                                                                                    |                                                                                       |                                                                                                    |

4. Select the days when the PA Scan is required on the account.

| Users   • Deployment   Discovery   Devloe Scanning   Active Directory Sync   Manual Import   Agents   Agents   Agent Deployment   Agent Deployment   Agent Configuration   Scanners   Summary   Scanners   Scanners   Scanners   Summary   Scanners   Scanners                                                                                                    | Sanernow All Orga                                                                                                    | nizations 👻                                                                 |                                                                                                    | Mon Jan 23 5:32:36 PM | Secpod ~                                                |
|----------------------------------------------------------------------------------------------------|----------------------------------------------------------------------------------------------------|-----------------------------------------------------------------------------|----------------------------------------------------------------------------------------------------|-----------------------|---------------------------------------------------------|
| <ul> <li>Deployment</li> <li>Discovery         Device Scanning         Active Directory Sync         Manual Import         Agents             Agent Deployment             Agent Configuration      </li> <li>Network Scanner             Scanners             Scanners             Scan</li></ul> | Users 2                                                                                                    | Posture Anomaly Scanner<br>Manage your Posture Anomaly Scanner preferences. |                                                                                                    |                       |                                                         |
| Network Scanner     Monday       Summary     Tuesday       Scanners     Wednesday       Scan Policy     Thursday                                                                                                    | Deployment     Discovery     Device Scanning     Active Directory Sync     Manual Import     Agents     Agent Deployment     Agent Configuration | Test Account -                                                              | Last Scan: 01-18-2023 06:04 AM (UTC) Next Scan: 01-24-2023 03:20 AM (U<br>Schedule: Run Scan: Daily Weekly Monthly<br>On selected months 3 selected •<br>Run every selected weeks • weeks on selected day<br>Start Time Sunday | TC) Scan Now          | Select the days on which the PA Scan needs to performed |
| Posture Anomaly Saturday                                                                                                    | Network Scanner<br>Summary<br>Scanners<br>Scan Configuration<br>Scan Policy<br>Posture Anomaly                                                   |                                                                             | Delete         Ujidate         Tuesday           Vednesday         Thursday           Friday         Saturday                                                                                                    |                       |                                                         |

5. Select the Start time – the PA Scan will be launched at this time every month as per the schedule you set.

| sanernow All Org                                      | anizations 🗸            | Mor                                                                                                    | n Jan 23 5:37:09 PM       |
|-------------------------------------------------------|-------------------------|----------------------------------------------------------------------------------------------------|---------------------------|
| Users 🙎                                               | Posture Anomaly Scanner |                                                                                                    |                           |
| - Deployment                                          | Test_Account •          |                                                                                                    |                           |
| Discovery<br>Device Scanning<br>Active Directory Sync |                         | Last Scan: 01-18-2023 06:04 AM (UTC)         Next Scan: 01-24-2023 03:20 AM (UTC)           Schedule:         Run Scan:         Daily         Weekly         Monthly | Scan Now                  |
| Manual Import                                         |                         | On selected months 3selected •                                                                                                    |                           |
| Agent Deployment<br>Agent Configuration               |                         | Start Time  Start And Add Add Add Add Add Add Add Add Add                                                                                                    | C Specify the time for PA |
| Network Scanner<br>Summary                            |                         | 12:00 AM 1:00 AM 2:00 AM 3:00 AM                                                                                                    | Scan to be launched.      |
| Scanners<br>Scan Configuration                        |                         | 8:00 AM 9:00 AM 10:00 AM 11:00 AM                                                                                                    |                           |
| Scan Policy Posture Anomaly                           |                         | 12:00 PM 1:00 PM 2:00 PM 3:00 PM<br>4:00 PM 5:00 PM 6:00 PM 7:00 PM                                                                                                  |                           |
| Posture Anomaly Scanner                               |                         | 8:00 PM 9:00 PM 10:00 PM 11:00 PM                                                                                                    |                           |

6. Click on **Update** to save monthly PA Scan preferences.

| sanernow A                                                                                                    | rganizations 🗸                                                                                                    | Mon Jan 23 6:08:09 PM | Secpod |
|----------------------------------------------------------------------------------------------------|----------------------------------------------------------------------------------------------------|-----------------------|--------|
| Users                                                                                                    | Posture Anomaly Scanner                                                                                                    |                       |        |
| <ul> <li>Deployment</li> </ul>                                                                                             | Test_Account *                                                                                                    |                       |        |
| Discovery<br>Device Scanning<br>Active Directory Syn<br>Manual Import<br>Agents<br>Agent Deployment<br>Agent Configuration | Last Scan: 01-18-2023 06:04 AM (UTC) Next Scan: 01-24-2023 03:20 AM (UT<br>Schedule: Run Scan: Daily Weekly • Monthly<br>On selected months 2selected •<br>• Run every 1selected • weeks on 2selected • days<br>Start Time<br>• 3:20 AM | C) Scan Now           |        |
| Network Scanner<br>Summary<br>Scanners<br>Scan Configuration<br>Scan Policy                                                | Click on Update to save m<br>PA Scan preferences                                                                                                    | onthly                |        |
| Posture Anomaly<br>Posture Anomaly Sc                                                                                      | Ner .                                                                                                    |                       |        |

Now you know how to schedule PA scans on SanerNow.